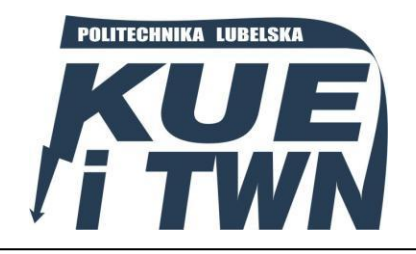

Politechnika Lubelska Wydział Elektrotechniki i Informatyki Katedra Urządzeń Elektrycznych i TWN 20-618 Lublin, ul. Nadbystrzycka 38A www.kueitwn.pollub.pl

# LABORATORIUM INŻYNIERII MATERIAŁOWEJ

# Protokół do ćwiczenia nr 8

# Badanie właściwości optycznych półprzewodników

Grupa dziekańska:..... Grupa laboratoryjna: ..... Data wykonania ćwiczenia: ..... Godzina wykonania ćwiczenia: .....

Skład zespołu wykonującego ćwiczenie:

| 1. |  |
|----|--|
| 2. |  |
| 3. |  |
| 4. |  |

## 1. PROGRAM ĆWICZENIA

#### 1.1. Budowa stanowiska pomiarowego

Do przeprowadzenia badań transmisji światła w półprzewodnikach należało zaprojektować odpowiedni układ, dzięki któremu będzie możliwe wykonanie pomiaru widma światła po przejściu przez wybraną próbkę półprzewodnika. Pomiar wykonany będzie w specjalnie przygotowanym pomieszczeniu pomiarowym. Wnętrze pomieszczenia pomiarowego pomalowano na czarno, aby rozproszenie światła było jak najmniejsze i nie występowało zjawisko odbicia. Stanowisko pomiarowe jest szczelnie zamknięte, a zmiana próbek jest zrealizowana przez przesuwaną prowadnicę. Konstrukcję stanowiska oraz opis jego elementów przedstawia rysunek 1.

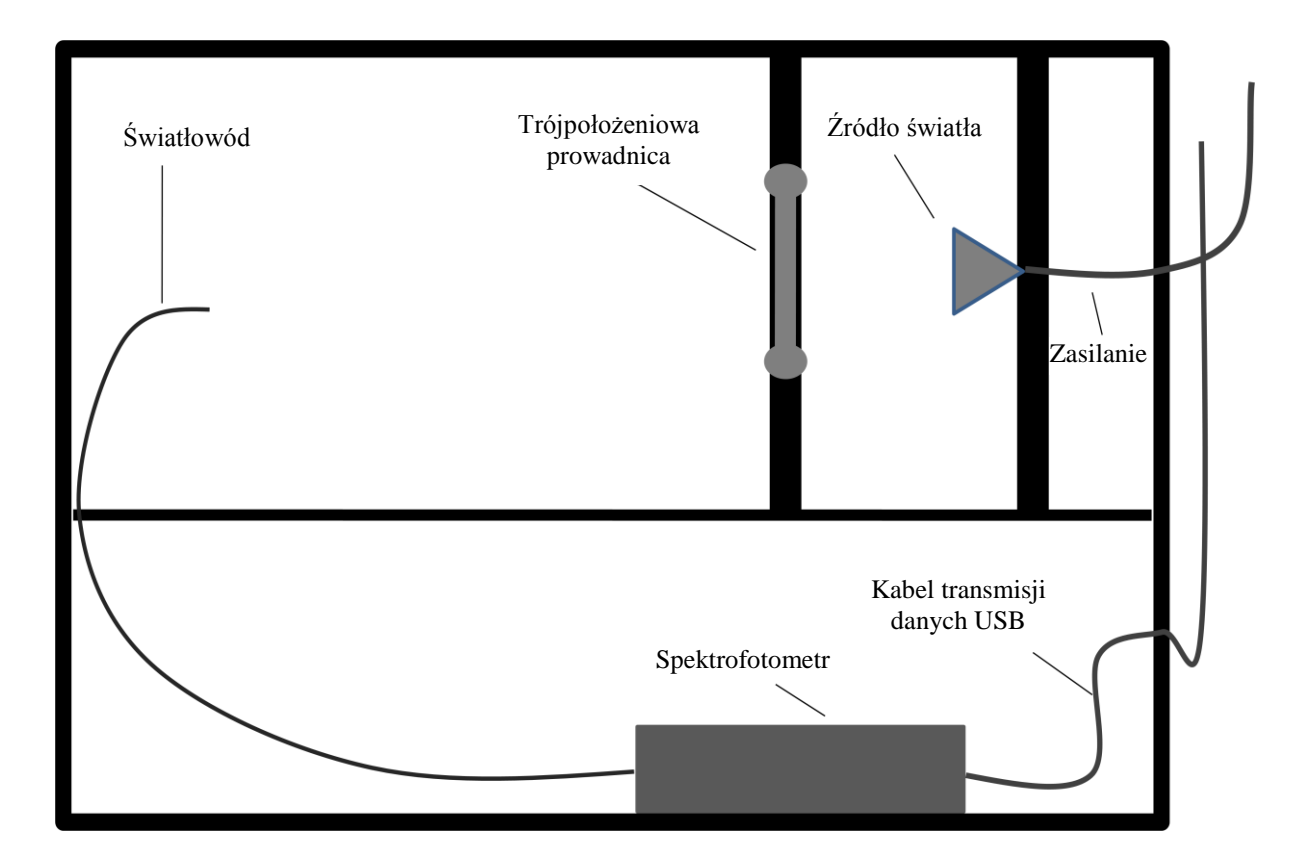

Rys. 1. Przekrój pionowy stanowiska pomiarowego do badania transmisji światła w półprzewodnikach

Jako źródło światła została wykorzystana żarówka halogenowa o mocy maksymalnej  $P_{max} = 10$  W, przy zasilaniu napięciem stałym 12 V. Żarówkę umieszczono w oprawie oświetleniowej, zamocowanej w drewnianej grodzi, którą zamontowano na prowadnicy w celu ułatwienia ewentualnej wymianę żarówki. Układ jest zasilany przez zasilacz sieciowy 230/12 V.

Zamontowana wewnątrz prowadnica trójpołożeniowa pozwala na precyzyjne ustawienie próbki półprzewodnikowej na odpowiedniej pozycji pomiędzy źródłem światła a światłowodem. Została wykonana z dwóch połączonych ze sobą drewnianych elementów, z otworami przygotowanymi

do zamontowania próbek. Przedmiotem badań jest próbka arsenku galu (GaAs) o średnicy 20 mm i grubości 1,5 mm oraz próbka tellurku kadmu (CdTe) o średnicy 7 mm i grubości 2 mm.

Zaprojektowany układ pomiarowy składa się z następujących elementów:

- skrzynia pomiarowa,
- spektrofotometr ze światłowodem,
- komputer wyposażony w oprogramowanie Ocean Optics,
- zasilacz napięcia stałego 12 V DC.

Na płycie czołowej wykonanej z pleksi zamontowano przełączniki *Zasilanie* oraz *Zasilanie żarówki*, które należy ustawić położeniu **1**, po uprzednim połączeniu spektrofotometru z komputerem.

Stanowisko wyposażono również w następujące diody świecące:

- Zielona (L-53GC),
- Żółta (HB5-434FY-B),
- Czerwona (HB5-435AOR-C),
- Czerwona (HB5-436ARA-C),
- Niebieska (OSUB56A1A-IJ),
- Żółto zielona (HB5-433CG),
- Biała (LED5W-LC),
- Nadajnik podczerwieni (L-53F3C),
- Nadajnik podczerwieni (L-53SF4C).

Przełączanie diod następuje za pomocą przełącznika obrotowego. Załączenie wszystkich diod jednocześnie zrealizowano za pomocą przekaźników JZC-4123-12VDC. Do pomiaru widma promieniowania zastosowano spektrofotometr USB 2000 firmy Ocean Optics.

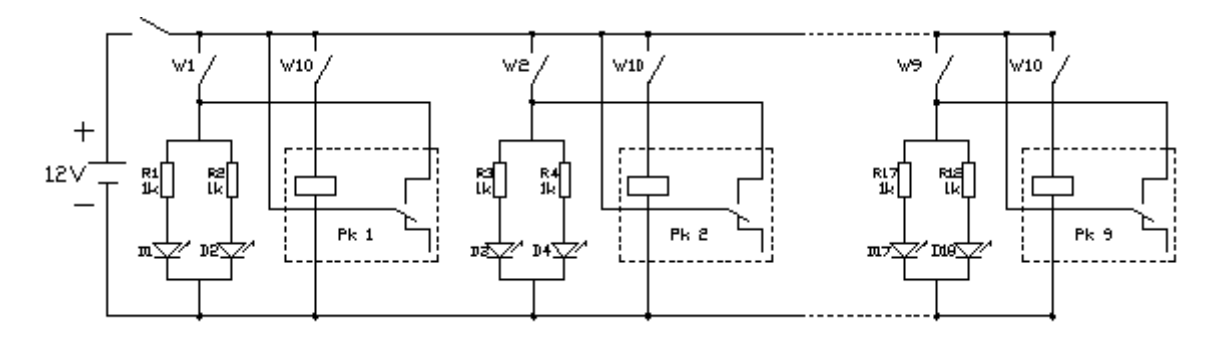

Rys. 2. Schemat układu pomiarowego

### 1.2. Obsługa oprogramowania OOIBase32

Program OOIBase32 umożliwia obsługę spektrofotometru, wchodzącego w skład wyposażenia stanowiska laboratoryjnego, w szczególności podgląd widma i zapisanie wyników badań w odpowiednim pliku. Widmo promieniowania pojawia się automatycznie zaraz po uruchomieniu

programu. Jeżeli istnieje taka konieczność można dostosować skalę wyświetlanego widma poprzez opcje VIEW  $\rightarrow$  SPECTRUM, a następnie SCALE  $\rightarrow$  SET SCALE. Jeżeli wykres wychodzi poza zakres spektrofotometru można go dopasować poprzez zmniejszenie wartości **Integ. Time (msec)** (rysunek 3, punkt 1).

Do ustalenia dokładnej wartości długości fali granicznej służy wskaźnik (rysunek 3, punkt 2), który jest przesuwany po polu wykresu za pomocą strzałek. W lewym dolnym rogu programu wyświetlane są wartości osi X oraz osi Y.

| 00I O | OlBa              | se 32  | - [Spect   | rum1]        |          |                  |                    |                |
|-------|-------------------|--------|------------|--------------|----------|------------------|--------------------|----------------|
| File  | Edit              | View   | Overlay    | Spectrometer | Spectrum | Time Acquisition | Window             | Hel            |
|       | 1                 |        | <u>Þ</u> / |              | 100      | 0                |                    |                |
| -     | 9                 | A      | TI         | 2            | ⊕ ∳ (    |                  | <>>                | <u>&gt; </u> > |
| 9     | ┢┢                |        |            | 1            |          | 2                |                    |                |
| hteg  | i. Time<br>(msec) | 100    | 1          | verage 1 🕂   | Boxcar   | 0 🕂 Flash (r     | Delay<br>msec) 100 | ÷              |
| I     | nten:             | sity ( | counts)    |              |          |                  |                    |                |
| 4     | 000               | ł      |            |              |          |                  |                    |                |
|       |                   |        |            |              |          |                  |                    |                |
|       |                   |        |            |              |          |                  |                    |                |

Rys. 3. Interfejs programu OOIBase32: 1 - zmiana czasu próbkowania, 2 - wskaźnik przesuwany, pozwalający na dokładny odczyt długości fali

W celu zapisania wykonanego pomiaru należy wybrać opcję FILE  $\rightarrow$  SAVE  $\rightarrow$  SAMPLE, a następnie wybrać rozszerzenie \*.*sample*. Zapisane widmo można otworzyć za pomocą programu Microsoft Excel lub Golden Software Grapher, które umożliwiają sporządzenie wykresów, niezbędnych do wykonania obliczeń.

### 1.3. Wyznaczenie szerokości przerwy energetycznej na podstawie widma falowego

Sposób wykonania ćwiczenia:

- Uruchomić program OOIBase32,
- Przełącznik Zasilanie ustawić w pozycji 1,
- Przełącznik Zasilanie żarówki ustawić w pozycji 1 i upewnić się że przełącznik Zasilanie LED jest ustawiony w pozycji 0,
- Wsunąć ramię przesłony maksymalnie do środka, widmo światła żarówki pokaże się automatycznie,

- Zapisać dane korzystając z menu FILE → SAVE → SAMPLE (należy wybrać rozszerzenie pliku \*.*sample*),
- Zapisane widmo otworzyć za pomocą programu Microsoft Excel lub Golden Software Grapher (wersja demo na stronie producenta), a następnie sporządzić odpowiednie wykresy (takie jak w programie OOIBase32),
- Wysunąć przesłonę do momentu zatrzaśnięcia w pozycji środkowej i zapisać w kolejnym pliku widmo światła po przejściu przez próbkę z arsenku galu,
- Wysunąć przesłonę maksymalnie i powtórzyć czynność dla próbki z tellurku kadmu.

Po wykonaniu pomiarów należy wykorzystać zapisane wyniki w celu sporządzenia wykresów zależności współczynnika transmisji światła w funkcji długości fali. Następnie, posługując się opracowanymi wykresami należy wyznaczyć wartości szerokości przerwy energetycznej dla przebadanych próbek. W tym celu należy wyznaczyć z wykresu maksymalną wartość współczynnika transmisji, obliczyć wartość równą 0,9 wyznaczonej wartości maksymalnej, a następnie odczytać graniczną długość fali  $\lambda_g$ , odpowiadającą wartości  $\lambda$  dla współczynnika transmisji równego 0,9 wartości maksymalnej. Wyznaczoną w ten sposób wartość  $\lambda_g$  należy podstawić do wzoru określającego szerokość pasma wzbronionego:

$$\Delta E_G = \frac{c \cdot h}{\lambda_g},\tag{1}$$

gdzie:  $\Delta E_G$  - energia pasma wzbronionego badanej próbki, *c* - prędkość światła, *c* = 299 792 458 m/s, *h* - stała Plancka, *h* = 4,14·10<sup>-15</sup> eV·s,  $\lambda_g$  - graniczna długość fali odpowiadająca wartości 0,9 maksymalnego współczynnika transmisji,  $\lambda_g$  [nm] =  $\lambda_g \cdot 10^{-9}$  [m].

Wyniki obliczeń należy zanotować w tabeli 1.

Tabela 1. Wyniki obliczeń granicznej długości fali oraz energii pasma wzbronionego

| Badana próbka                       | $\lambda_g$ , nm | $\varDelta E_G$ , eV |
|-------------------------------------|------------------|----------------------|
| Źródło światła (żarówka halogenowa) |                  |                      |
| Arsenek galu                        |                  |                      |
| Tellurek kadmu                      |                  |                      |

## **1.4. Wyznaczenie energii emitowanej przez diody LED na podstawie widma falowego** Sposób wykonania ćwiczenia:

- Uruchomić program OOIBase32,
- Przełącznik Zasilanie ustawić w pozycji 1,
- Przełącznik Zasilanie LED ustawić w pozycji 1,
- Włączanie kolejnych diod jest realizowane za pomocą pokrętła obrotowego, natomiast zadziałanie diody wewnątrz obudowy jest sygnalizowane poprzez zaświecenie odpowiedniej diody na obudowie (nadajniki podczerwieni sygnalizują dwie ostatnie diody z prawej strony: zielona oraz migająca czerwona),
- Widmo promieniowania pojawi się automatycznie,
- Jeżeli taka istnieje konieczność należy dostosować skalę korzystając z menu VIEW → SPECTRUM SCALE → SET SCALE,
- Jeżeli wykres wychodzi poza zakres spektrofotometru można go dopasować poprzez zmniejszenie wartości Integ. Time (msec),
- Zapisać dane korzystając z menu FILE → SAVE → SAMPLE (należy wybrać rozszerzenie pliku \*.*sample*),
- Zapisane widmo otworzyć za pomocą programu Microsoft Excel lub Golden Software Grapher (wersja demo na stronie producenta), a następnie sporządzić odpowiednie wykresy (takie jak w programie OOIBase32),
- Powtórzyć powyższe czynności dla wszystkich badanych diod (dla diody białej należy zmierzyć całą szerokość widma).

Po wykonaniu pomiarów należy wykorzystać zapisane wyniki w celu sporządzenia wykresów zależności współczynnika transmisji światła w funkcji długości fali. Następnie, posługując się opracowanymi wykresami należy wyznaczyć wartości energii emitowanej przez diody LED. W tym celu należy wyznaczyć z wykresu maksymalną wartość współczynnika transmisji, a następnie odczytać długość fali  $\lambda$ , odpowiadającą wyznaczonej wartości maksymalnej współczynnika transmisji. Wyznaczoną w ten sposób wartość  $\lambda$  należy podstawić do wzoru określającego energię wyemitowaną przez diodę:

$$E = \frac{c \cdot h}{\lambda},\tag{2}$$

gdzie: *E* - energia emitowana przez diodę, *c* - prędkość światła, *c* = 299 792 458 m/s, *h* - stała Plancka,  $h = 4,14 \cdot 10^{-15} \text{ eV} \cdot \text{s}, \lambda$  - długość fali odpowiadająca maksymalnej wartości współczynnika transmisji,  $\lambda$  [nm] =  $\lambda \cdot 10^{-9}$  [m].

Wyniki obliczeń należy zanotować w tabeli 2.

| Badana dioda                          | $\lambda$ , nm | E, eV |
|---------------------------------------|----------------|-------|
| 1. L-53GC (zielona)                   |                |       |
| 2. HB5-434FY-B (żółta)                |                |       |
| 3. HB5-435AOR-C (czerwona)            |                |       |
| 4. I IB5-436ARA-C (czerwona)          |                |       |
| 5. OSUB56A1A-IJ (niebieska)           |                |       |
| 6. HB5-433CG (żółto-zielona)          |                |       |
| 7. L-53F3C (nadajnik podczerwieni)    |                |       |
| 8. L-53SF4C (nadajnik podczerwieni)   |                |       |
| 9. LED5W-LC (biała) - szerokość widma |                |       |

#### Tabela 2. Wyniki obliczeń długości fali oraz energii emitowanej przez diody LED

## 2. OPRACOWANIE SPRAWOZDANIA

Sprawozdanie powinno zawierać:

- wykresy zależności współczynnika transmisji w funkcji długości fali, opracowane na podstawie zarejestrowanych danych,
- obliczenia szerokości pasma wzbronionego badanych próbek oraz energii emitowanej przez diody,
- wykres zbiorczy, zawierający widmo źródła światła oraz widma transmisji światła dla próbek GaAs i CdTe,
- uwagi i wnioski dotyczące otrzymanych wyników.

## 3. PYTANIA KONTROLNE

- Podać cechy odróżniające półprzewodniki od przewodników i izolatorów.
- Narysować i opisać strukturę pasmową półprzewodnika, przewodnika i izolatora.
- Opisać krótko właściwości półprzewodników samoistnych i domieszkowanych.
- Opisać złącze p n spolaryzowane w kierunku zaporowym i przewodzenia, narysować charakterystykę prądowo napięciową złącza.
- Opisać zjawisko rekombinacji promienistej.
- Opisać zjawisko elektroluminescencji.
- Wyjaśnić pojęcia transmisji i absorpcji światła.
- Wyjaśnić jak zmienia się konduktywność półprzewodnika pod wpływem promieniowania świetlnego.

## 4. LITERATURA

- Pankove J.: Zjawiska optyczne w półprzewodnikach. Warszawa, WNT 1975.
- Kiriejew P.: Fizyka półprzewodników. Warszawa, PWN 1971.
- Pokrowski J.: Rekombinacja promienista w półprzewodnikach. Warszawa, PWN 1975.
- Wojas J.: Fotoelektryczne badania półprzewodników. Warszawa, WN Semper 1994.
- Wojas J.: Rozwój teorii i metod badawczych fotoemisji z metali, półprzewodników i izolatorów. Tom 1. Warszawa, COSIW SEP 2005.
- Wojas J.: *Rozwój teorii i metod badawczych fotoemisji z metali, półprzewodników i izolatorów. Tom 2.* Warszawa, COSIW SEP 2005.
- Czajkowski G.: *Właściwości optyczne nanostruktur półprzewodnikowych*. Bydgoszcz, Wyd. Uczelniane Uniwersytetu Technologiczno Przyrodniczego w Bydgoszczy 2006.
- Pełczyński T.: Obróbka cieplno chemiczna metali i półprzewodników. Lublin, Wydawnictwo Politechniki Lubelskiej 2000.
- Booth K., Hill S.: Optoelektronika. Warszawa, WKiŁ 1998.
- Misiewicz J., Podemski P.: *Optyka struktur półprzewodnikowych*. Wrocław, Oficyna wydawnicza Politechniki Wrocławskiej 2008.